# עדכון גרסת ס.2

בגרסה 2.0 הסקריפט קיבל עדכון גדול וחשוב מאוד שכולל הרבה תוספות וחידושים וכן תיקונים ושיפורים.

כל פרטי העדכון כבר נמצאים במשך כל ההסבר למעלה במקומו הנכון, אבל כדי להציג את השינויים במקום אחד, נרשום אותם כאן בקיצור.

# פעולות חדשות 🔹

### 1. גזור/העתק קישור

לחצן ״מחק קישור״ השתנה וכעת הוא ״גזור\מחק״. לחיצה עליו יפתח את הדיאלוג של ״מחיקת קישור״, ובנוסף ללחצן ׳מחק׳ שהיה בגירסה הקודמת, התווספו גם 2 לחצנים חדשים, ״גזור״ ו״העתק״. [ראה **חלק ד – גזור / העתק / מחק קישור (עמוד 12)**]

### 2. דיבור המתחיל

הוספנו אפשרות להוסיף הערות עם דיבור המתחיל שיכניס את הטקסט הנבחר בעת הכנסת קישור. זה משוכלל עם הרבה אפשרויות וגם אפשרות להגדיר מיקום המדוייק של כניסת הטקסט. [ראה <mark>חלק</mark> **ג – הכנס קישור (עמוד 5)** ובפרט ב**הגדרות דיבור המתחיל (עמוד 11)**]

הוספנו גם אפשרות של פלאג–אין לפעולה זאת שנותן אפשרות לסקריפט חיצוני לערוך את הטקסט הנכנס לפני שהסקריפט מכניס אותו. [ראה <mark>חלק י – הגדרות כלליות (עמוד 21)</mark>]

#### .3 פתיחת קבצים

הוספנו לחצן בדיאלוג המשני בשם ״פתח קבצים״ – לחיצה עליו יפתח דיאלוג אחר עם רשימה של כל זוגי הקבצים שהגדרת. לחיצה על שורה, יפתח את שני הקבצים. וכדי שיפתחו למיקומם, יש לסמן את האופציה או ללחוץ עם קונטרול. [ראה **חלק ב – פתיחת הקבצים (עמוד 4)**]

#### אופציות חדשות

- התייחסות לקבצים שבאותה תקייה של הקובץ הנוכחי אפשרות להגדיר שהסקריפט יתייחס
  קודם לקבצים שבתקייה של הקובץ הנוכחי (לטפל בבעיה של 2 קבצים באותו שם משתי תקיות).
  [ראה חלק י הגדרות כלליות (עמוד 21)]
- מיקום התחלת המיספור המיקום שבה הסקריפט יתחיל את המיספור בכל הכנסת\מחיקת\העברת מיקום התחלת המיספור ב המיקום שבה הסקריפט יתחיל את המיספור בכל הכנסת\מחיקת\העברת קישור ניתן להגדרה. הסקריפט נותן ארבע אפשרויות: 1. מהקישור הנוכחי (וזה הב״מ), 2. מתחילת הפרק, 3. מתחילת הקובץ, 4. ממספר קישורים מסויים לפני הקישור הנוכחי. [ראה התחל מספור מסויים למיקום מסויים (עמוד 22)]

- 3. הפרדה בין מספר קישור לאות הערה אפשר להגדיר שבהערות הממוספרות לפי פרק, שרק אות הפרדת הפרדת המוספר לפי פרק, אבל הקישורים יהיו ממוספרים מתחילת הקובץ עד סופו. [ראה הפרדת מספור הקישורים מההערות (עמוד 23)]
- 4. מספר רק קישורים אפשרות להגדיר שאחד משני הקבצים [או שניהם] ימוספר רק לפי קישורים (חשוב למקרים שבקובץ אחד אין אות הערה, או בהערות עם דיבור המתחיל שאין אות הערה בשני (חשוב למקרים שבקובץ אחד אין אות הערה, או בחערות עם דיבור המתחיל שאין אות הערה בשני הקבצים). [ראה חלק י הגדרות כלליות (עמוד 21) בחלק הפרדת מספור הקישורים מההערות (עמוד 23)]
- 5. מיקום הצגת הקישור תמיד היה אפשר להגדיר את המיקום שבו הסקריפט יציג את הקישור שמצא או שהכניס. עד עכשיו הגדרה הנ״ל היה גלובלית, לקובץ הראשי וגם לקובץ ההערות, וכמו כן לכל הייחוסים.

בגרסה הזאת חידשנו אפשרות לחלק את שני העניינים הנ״ל. אפשר להגדיר בצורה גלובלית לכל קבצי ראשי ולכל קבצי הערות. וליתר דיוק, איפשרנו להגדיר לכל ייחוס בנפרד, לקובץ הראשי ולכל ההערות. [ראה <mark>חלק ז – סדר מיקום (עמוד 11)</mark> וגם <mark>חלק י – הגדרות כלליות (עמוד 21)</mark>]

## שיפורים:

- 1. בחיפוש קישור שבבחירה, היה צריך להעמיד את הסמן סמוך לקישור. כעת, אם הסמן לא נמצא אצל קישור, הסקריפט יחפש את הקישור הקודם ויחפש אותו קישור בקובץ המקושר.
- כמו כן לגבי מחיקת קישור, א״צ להעמיד את הסמן ממש ליד הקישור, אלא הסקריפט מבין שכוונתך **.2** למחוק את ההערה שבתוכה נמצא הסמן.
  - Links.ini לחיצה על לחצן "הגדרות" ביחד עם אלט יפתח את הקובץ 3.
- 4. שנינו את הברירת מחדל בענין מיספור קישורים בהכנסת קישור. עד עכשיו הסקריפט היה ממספר קאת כל התחום (כל הקובץ או כל הפרק, תלוי במצב) בכל הכנסת קישור. כעת הסקריפט ימספר רק מת כל התחום (ראה גם לעיל ב״אופציות חדשות״, מספר 5]
- **5.** הגדרות מיספור קישורים יצרנו דיאלוג חדש שמאוד יותר ברור וידידותי. השארנו רק את האופציות ששייכים לסקריפט וכל השאר מחקנו, וכעת מאוד נוח וקל להגדיר את ההגדרות.
- 6. בחיפוש קישור יש כמה אופציות, ושנים מהם: "חפש כל", "סנכרן". שני אופציות אלו לא עובדים ביחד. כדי לתת למשתמש סימן ויזואלי לזה, כעת אם מסמנים "חפש כל" הסקריפט יהפוך "סנכרן" ללא פעיל.
- באותה תקייה אפילו אם לא links.ini עד עכשיו, כל פעם שהפעלת את הסקריפט, היה יוצר קובץ שמרת שם כלום. כעת הסקריפט יוצר קובץ זה רק בעת שמירת הגדרות.
- 8. פתיחת דיאלוג המשני עד עכשיו, כדי לפתוח את הדיאלוג המשני היו צריכים ליכנס להגדרות וללחוץ על "תוספות". כעת אפשר לפתוח בקלות ע"י לחיצה על לחצן הקטן בסוף דיאלוג הראשי ביחד עם קונטרול.

- 9. בדיאלוג הגדרות הכנסת קישור, אם היה אות עברית באמצע אחת מן התיבות, תצוגת סדר התווים הסתבך והיה קשה למשתמש לראות טוב מה כתוב בפנים. כעת הוספנו שהטקסט שבשדה שבה נמצא הסמן יהיה מוצג בראש הדיאלוג, ושם הוא מוצג בסדר הנכון. [ראה ראש עמוד 7]
  - **10.** הוספנו דיאלוג שמציג את כל הצירופי מקשים שיש בסקריפט. [ראה חלק יב שונות (עמוד 25)]
- **11.** בהרבה מקומות בסקריפט, הוספנו הסברים על אופציות הסקריפט. הסברים אלו מוצגים בלחיצה על הסימן שאלה במקומות שיש.